## How do I amend my bank account details?

You are able to update your bank account information in ESR. This change does not require manager approval before your ESR record is updated.

Please note that it is not possible to add or update bank account details when accessing ESR over the Internet. CAN ONLY BE ACTIONED on the 1<sup>st</sup> or 15<sup>th</sup> of the MONTH.

This functionality can be accessed from the My ESR Dashboard for users of the Employee Self Service and Employee Self Service (Limited Access) URP's.

|                                                                                                    | २                                                                                                    |                                                                                                    |                                                         |                |
|----------------------------------------------------------------------------------------------------|----------------------------------------------------------------------------------------------------|----------------------------------------------------------------------------------------------------|---------------------------------------------------------|----------------|
| <ul> <li>In your My I</li> </ul>                                                                                                    | E <b>SR Dashboard</b> , you will find a num                                                                                                    | ber of <b>portlets</b> providing e                                                                                                    | easy access to key infor                                | mation         |
| and direct li                                                                                                    | nks, as well as a sidebar navigation                                                                                                    | pane with links to all area                                                                                                    | s within Self Service.                                  |                |
| Inctronic Staff Record<br>outh Tees Hospitals NHS Trust                                                                                                    | ι <b>μ</b>                                                                                                    | Search content                                                                                                    | Q. Accessibility 💁 🔺                                    |                |
| Ay Role                                                                                                    |                                                                                                    |                                                                                                    |                                                         |                |
| My ESR >                                                                                                    | Announcements                                                                                                    | 9                                                                                                    | My Payslip and P60                                      | ø              |
| Ay Pages                                                                                                    |                                                                                                    | MUS                                                                                                    | A Pay date: 31-Mar-2021 +                               |                |
| Dashboard                                                                                                    |                                                                                                    | INITS                                                                                                    | ▲ <u>P60: 2019/2020</u>                                 |                |
| Portal Content                                                                                                    |                                                                                                    |                                                                                                    | Email me when Payslip available 💿 🗰                     | D              |
| ESR Navigator                                                                                                    | Welcome to ES                                                                                                    | К 🛛 👰 💆 🏘                                                                                                    |                                                         |                |
| My Personal Information >                                                                                                    |                                                                                                    | A 🖶 🐴 /                                                                                                    |                                                         |                |
| My Pay & Rewards →                                                                                                    |                                                                                                    |                                                                                                    | View My Payslips View                                   | My P60s        |
| My Learning                                                                                                    |                                                                                                    |                                                                                                    |                                                         |                |
| McCampions II                                                                                                    | My Personal Information • My                                                                                                    | Equality and Diversity                                                                                                    | Local Links                                             | 0              |
| Competency                                                                                                    | Name:                                                                                                    | /iew Details 🗸 🗸                                                                                                    | Mandatory Training                                      |                |
| My Absence >                                                                                                    | Please account to visco usual account information. Salary                                                                                                    | se expand to view your details. Select 'Update My<br>mation' to amend your details.                                                                                                    | E Expenses                                              |                |
| My Appraisals and Reviews                                                                                                    | "Update My Contact Details" to amend some of your details.                                                                                                    | 50                                                                                                    | South Tees Internet                                     |                |
| e If accord                                                                                                    | ing via the sidebar pavigation solad                                                                                                    | My Day & Dawards                                                                                                    |                                                         |                |
| • IT access                                                                                                    | ing via the sidebal havigation select                                                                                                    | l wy Pay & Newalus                                                                                                    |                                                         |                |
| • If acc                                                                                                    | essed from the front portal screen                                                                                                    | My Pank Account Datails                                                                                                    | Q                                                       |                |
| My Bank Account Details.                                                                                                    |                                                                                                    | View Details                                                                                                    | ✓                                                       |                |
|                                                                                                    |                                                                                                    | Please expand to view your bank account de                                                                                                    | tails. Select                                           |                |
| T                                                                                                    | our current bank account details, so                                                                                                    | loct the icon under <b>Dotail</b>                                                                                                    | s and when finished s                                   | alact          |
|                                                                                                    | our current bank account details, se                                                                                                    |                                                                                                    | and, when mished, s                                     |                |
| <ul> <li>To see ye</li> <li>Back to r</li> </ul>                                                                                                    | return to the Bank Account page.                                                                                                    |                                                                                                    |                                                         |                |
| • To see y<br>Back to                                                                                                    | return to the Bank Account page.                                                                                                    | _Q★                                                                                                    | 🔅   Logged In As 📀                                      | ብ              |
| ■ To see y<br>Back to<br>■ NHS                                                                                                    | return to the Bank Account page.                                                                                                    | Q 🏫 ★<br>Search Home Favorites                                                                                                    | Ø   Logged in As Ø<br>i ∨ Settings ∨ Help               | U Degout Portu |
| To see yo     Back to     To     See yo     Back to     Manage Payroll Pa                                                                                                    | ayments: Define Payments                                                                                                    | Q<br>Search Home Fevorites                                                                                                    | Settings V   Logged In As Help<br>Cance                 | Logout Port    |
| To see y     Back to     To see y                                                                                                    | return to the Bank Account page.<br>ayments: Define Payments<br>Employee Name<br>Employee Name<br>wish to be ead. Click Submit to proceed with your chanses or Cancel to return without chanses                    | Q<br>Search Home Favorites                                                                                                    | 🔅   Logged In As 🤊<br>s Settings -   Logged In As Cance | U Boout Porta  |
| To see yo     Back to     Back to     To     See yo     Back to     To     See yo     See yo     See yo     See yo     Back to     To     See yo     See yo | return to the Bank Account page.<br>ayments: Define Payments<br>Employee Name<br>Employee Name<br>wish to be paid. Click Submit to proceed with your changes or Cancel to return without change<br>ayroll Period   | Q<br>Search Home Favorites                                                                                                    | Settings   Logged In As Pelp<br>Cance                   | Logout Port    |
| To see young to see young the see of the see of the see of the see of the see of the see of the see of the see of the see of the see of the see of the see of the see of the see of the see of the see of the see of the see of the see of the sec of the sec of th | return to the Bank Account page.<br>ayments: Define Payments<br>Employee Name<br>Employee Namber<br>wish to be paid. Click Submit to proceed with your changes or Cancel to return without change<br>ayroll Period | Q<br>Search Home Fevorites                                                                                                    | Settings / Logged In As Help<br>Cance                   | Logout Port    |
| To see your Back to a second second sec | Arrount (f)                                                                                                    | Q     Image: Constraint of the second second s | Settings   Logged In As Help<br>Cance<br>Delete Update  | Logout Port    |

Updated 30 March 2021

| <ul> <li>To update your bank account details, select the pencil i</li> </ul> | icon beneath Update. Do not select 'Add new                  |
|------------------------------------------------------------------------------|--------------------------------------------------------------|
| bank payment.'                                                               |                                                              |
| NOTE: Please read the advice given in the TIP on this page                   | e when making changes to your bank account                   |
| letails.                                                                     |                                                              |
| Amend the details in each field as appropriate, and finis                    | sh by selecting <b>Apply</b> .                               |
| f Accessing via a portlet:                                                   |                                                              |
| The <b>My Bank Account Details</b> portlet is                                | My Bank Account Details                                      |
| to expand the portlet                                                        | View Details                                                 |
| The account details for your primary assignment                              | Accimment                                                    |
| are displayed by default                                                     | 10000001 - Position 1 🔹                                      |
|                                                                              | Account Name: BEN SMITH<br>Account Number: 11223344          |
| Fo add or update the account details for another                             | Sort Code: 56-00-69                                          |
| assignment, you can select the applicable                                    | Bank Name: NAT WEST BANK PLC<br>Branch: Wolverhampton, Queen |
| issignment from the dropdown list.                                           | Square<br>Bid Society Number:                                |
|                                                                              | Update My Bank Details                                       |
| Click the Update Bank Details button.                                        |                                                              |
| <ul> <li>Your current bank details are displayed in a pop-up box</li> </ul>  | c. Click the Account Number field to highlight th            |
| data.                                                                        |                                                              |
| Press the <b>Delete</b> key on the keyboard to clear the field.              |                                                              |
| Click in the <b>Account Number</b> field and enter the new do                | etails.                                                      |
| IOTE: An Account Number must not exceed 8 digits. Whe                        | re less than 8 digits are entered, the account               |
| number will automatically be preceded with zero(es).                         |                                                              |
| entry.                                                                       | s the <b>Delete</b> key on the keyboard to clear the         |
| Enter a valid Sort Code.                                                     |                                                              |
| f a valid sort code is entered, the Bank Name and Branch                     | fields will update automatically.                            |
| Click the <b>Confirm</b> button to apply the changes.                        |                                                              |
| A confirmation message is displayed and the                                  |                                                              |
| bank details updated.                                                        | My Bank Account Details                                      |
|                                                                              | Your request has successfully completed. ×                   |
|                                                                              |                                                              |